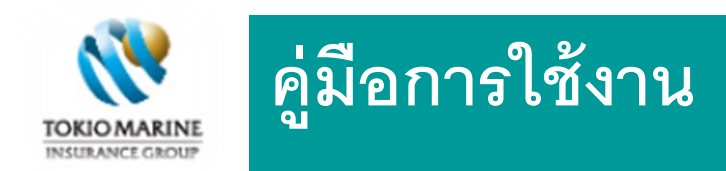

# ระบบตรวจสอบสิทธิ์ บริษัท โตโยต้า มอเตอร์ ประเทศไทย จำกัด

# (สำหรับผู้ใช้งานโตโยต้า)

Version update: 1.0 (06 Feb, 2018)

Created by: Group Insurance Business Process Development

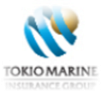

# 1. หน้าแรก

#### หน้า Login ผู้ใช้งาน TOYOTA 1.

#### ระบบบริการตรวจสอบสิทธิ์ ส่วนงานบริหารสิทธิประโยชน์ (EBM) (บ. โตโยต้า มอเตอร์ ประเทศไทย จำกัด)

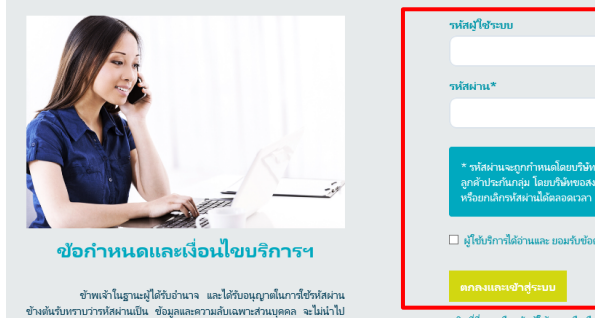

ข้าพเจ้าในฐานะผู้ได้ในอ่านาจ และได้บ้องบุญาตในการ์เร็วกังหาน ข้างผันรับการกำกังสามเป็น ข้อมูลและกามต่ายมาจะส่วนบุคคล จะไม่เก่าไป เป็ดแอน ฟร์ติฟันดอกอันได้ และตอกซี่เชื่อมูลที่ ปากญิ่นระบบนี้ เพื่อ ปารโยชน์ของผู้ก็กามสวามโลงผู้บ่างสามในข่ายมานั้น ตามของแขตที่ได้บ้า สามมิยมองการก่องผงในข่างหวัดไม่มีก็เข้าก็ช่ายมูล รามตองสรีเหตุดคลอื่น ให้เห็น และข้างหวักปรากว่า การไปเสียงข้อมูล รามตองสรีเหตุดคลอื่น เป็ดหน้าสามผู้ให้ได้กับมองการการก่างการแหน่ ผู้ก็กามสรามในข้างไป เป็ดหน้าสามมิจักที่ได้กับมองการการก่างการแหน่ ผู้ก็อาณอรรม์เหานั้น เป็ดหน้าสามได้เกิดเสนินการการก่างการแหน่ ผู้ก็อาณอรรม์เหานั้น บริษัทเมื่อหน้าที่เห็นจะอย่างข้อมูลที่ เพื่อความสะอากและประโยชน์สูงสุดกำหรับ ถูกที่ เขามีได้ตกเสนินการในสามมิน ของเขตในการ เกิร์เช่นอุทธิสามาไข่ขอมูลไป เป็ เป็นมาน้ำตัวการมิสัตชนายหรือการการการสามหรือหลาง และได้รับการกา มิมอมฉากผู้เอาประกับน้อ โดยปฐร้องกำไม่มีสำนนกับรร้อง

| าหัส                 | งู้ใช้ระบบ                                                                                                    |  |  |  |  |
|----------------------|----------------------------------------------------------------------------------------------------|--|--|--|--|
|                      |                                                                                                    |  |  |  |  |
| mia                  | รนัสผ่าน*                                                                                                    |  |  |  |  |
|                      | 4 14                                                                                                    |  |  |  |  |
|                      |                                                                                                    |  |  |  |  |
| *<br>ar<br>wi        | งกัสกำและถูกกำหนดโดยประทิท และจะหลังก็ทราย เมืองหลักของฟานเป็น<br>สำประกันกลุ่ม โดยประทิษัตรองรวมสิทธิในการขณาเลิกการที่กับริการในประมั<br>อยาเห็กรหัดสามได้ตอดตรวลา และในจำเป็นต้องขอกกล่าวส่วงหน้า<br>โช้บริการใต้อ่านและ ยอมรับชื่อตกลงตามเนื่อนใชที่ระบุไว้ทุกประการ |  |  |  |  |
| ពរ                   | าดงและเข้าสู่ระบบ                                                                                                    |  |  |  |  |
| คลิกเ<br>กรณี<br>(2) | ในี้ หากลืมจหัสผู้ใช้งาน หรือ ลิมจหัสผ่าน Forgot password<br>มีข้อสหสับ กรุณาติดต่อ ส่วนงานบริหารสิทธิประโยชน์<br>โพร. 0.26.19.4177                                                                                                    |  |  |  |  |
|                      | INT. 0 2015 4177                                                                                                    |  |  |  |  |

- 1. หน้า Login ผู้ใช้งาน TOYOTA
- ระบุ รหัสผู้ใช้ และ รหัสผ่าน
- คลิกที่ Check box \_
- คลิกปุ่ม "ตกลงและเข้าสู่ระบบ \_ \*\*\*กรณีมีข้อสงสัย กรุณาติดต่อส่วนงาน บริหารสิทธิประโยชน์ โทร 0-2619-4177
- สามารถดาวน์โหลดคู่มือการใช้งาน ระบบได้
- กรณีมีผู้ใช้งานระบบอยู่ เมื่อผู้ใช้คนใหม่ Login ระบบจะแสดงข้อความแจ้งเดือน 2.

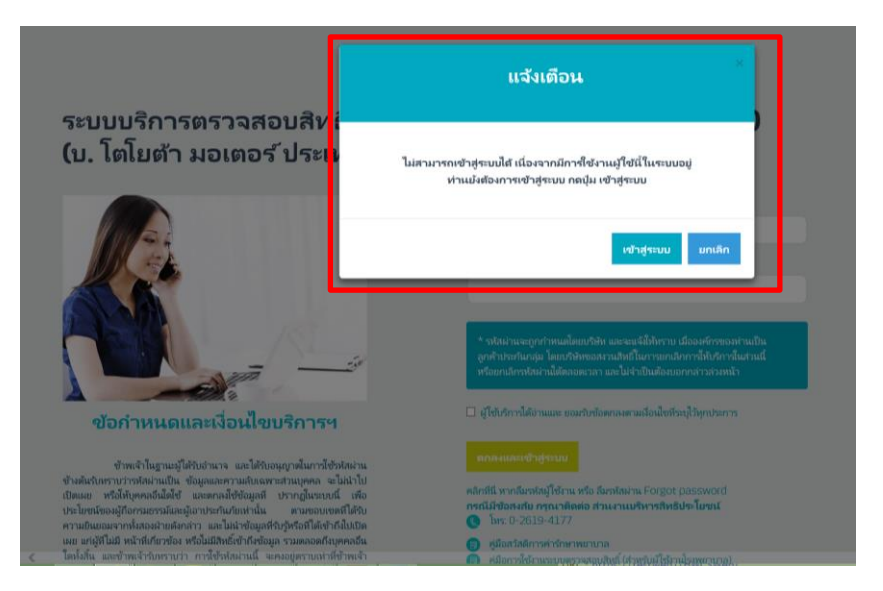

2. หน้า Login ผู้ใช้งาน TOYOTA กรณีมีผู้ใช้งานระบบอยู่ เมื่อผู้ใช้คนใหม่ Login ระบบจะแสดงข้อความแจ้งเตือน

"ไม่สามารถเข้าสู่ระบบได้ เนื่องจากมีการใช้งาน ผู้ใช้นี้ในระบบอยู่ ท่านยังต้องการเข้าสู่ระบบ กด ปุ่ม เข้าสู่ระบบ"

ต้องการเข้าสู่ระบบ คลิก "เข้าสู่ระบบ"

\*\*\* ระบบจะออกจากการใช้งานของผู้ใช้ท่านแรก ให้อัตโนมัติ

ยังไม่ต้องการเข้าสู่ระบบ คลิก "ยกเลิก"

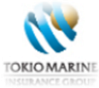

3. กรณีผู้ใช้งาน ลืมรหัสผู้ใช้ หรือรหัสผ่าน (Forgot Password)

# ระบบบริการตรวจสอบสิทธิ์ ส่วนงานบริหารสิทธิประโยชน์ (EBM) (บ. โตโยต้า มอเตอร์ ประเทศไทย จำกัด)

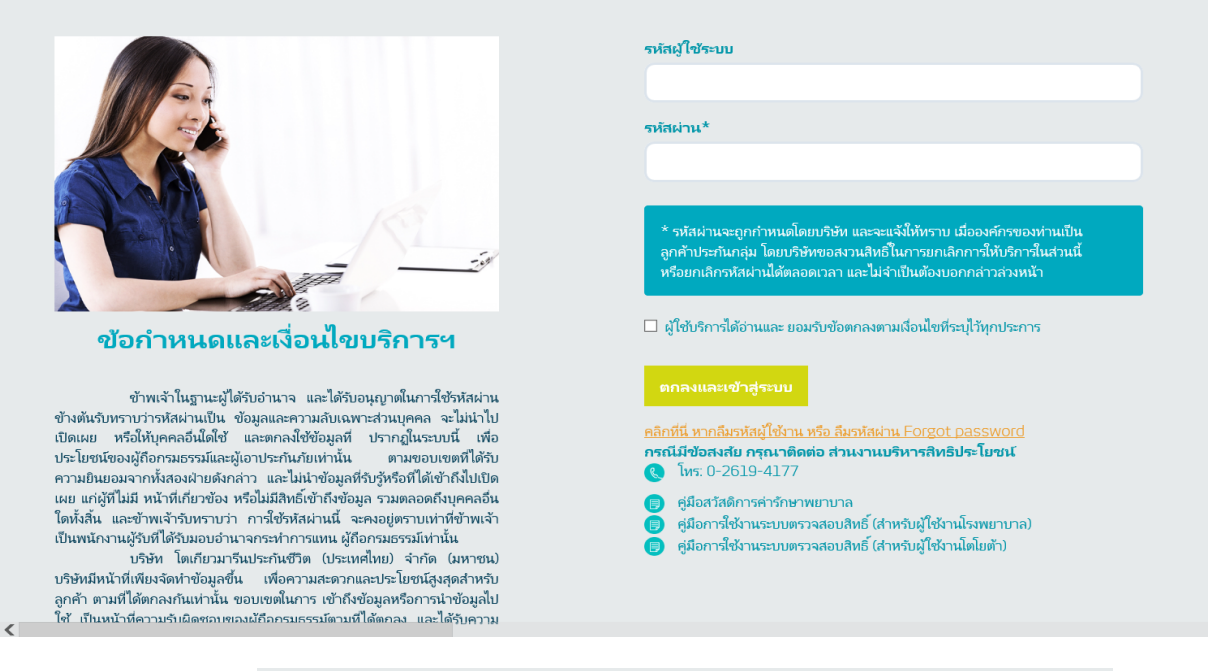

- คลิกที่ลิงค์หัวข้อ <mark>คลิกที่นี่ หากลืมรหัสผู้ใช้งาน หรือ ลืมรหัสผ่าน Forgot password</mark>
- ระบบแสดงหน้าจอดังรูป
  - กรณีเลือกรับรหัสผ่านใหม่ ทาง Email

| ระบบบริการตรวจสอบสิทธิ์ ส่วน<br>(บ. โตโยต้า มอเตอร ัประเทศไทย  | งานบริหารสิทธิประโยชน์ (EBM)<br>เ จำกัด) (ขอรหัสผ่านชั่วคราว)                                                                                                    |                                                                                                    |
|----------------------------------------------------------------|----------------------------------------------------------------------------------------------------|----------------------------------------------------------------------------------------------------|
|                                                                | รรณญ้ใช่ระบบ * toyota_01 * • E-mail* Test.123@gmail.com • เมตร์โทรสศัพร์มือถือ* E-mail ใม้คระทับร์มีมีโหรงบบ กรุณากรดก็หม่ แก้วกลปุ่ม ตกอง หรือกลปุ่ม ของรักษ่าน<br>เพื่อของวินร์ไหม่านช่วงราว | *** ระบบแจ้งเตือน กรณีที่ Email ที่ระบุ<br>ไม่ตรงกับที่ผู้ใช้งานบันทึกไว้ในระบบ<br>1.                                                                |
| ระบบบริการตรวจสอบสิทธิ์ ส่วนง<br>(บ. โตโยต้า มอเตอร์ ประเทศไทย | รานบริหารสิทธิประโยชน์ (EBM)<br>จำกัด) (ขอรหัสผ่านชั่วคราว)<br>ระกษิปษรษณ<br>เราะสุโชรษน*<br>เราะสุโชรษน*<br>เราะสุโชรษน*<br>เราะสุโชรษน*<br>เราะสุโชรษน*                                      | <ul> <li>ผู้ใช้ต้องระบุ Email ให้ตรงกับ<br/>ที่บันทึกในระบบ</li> <li>คลิกปุ่ม "ขอรหัสผ่าน"</li> <li>ระบบส่งข้อความไปยัง Email<br/>ของท่าน</li> </ul> |

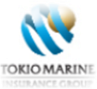

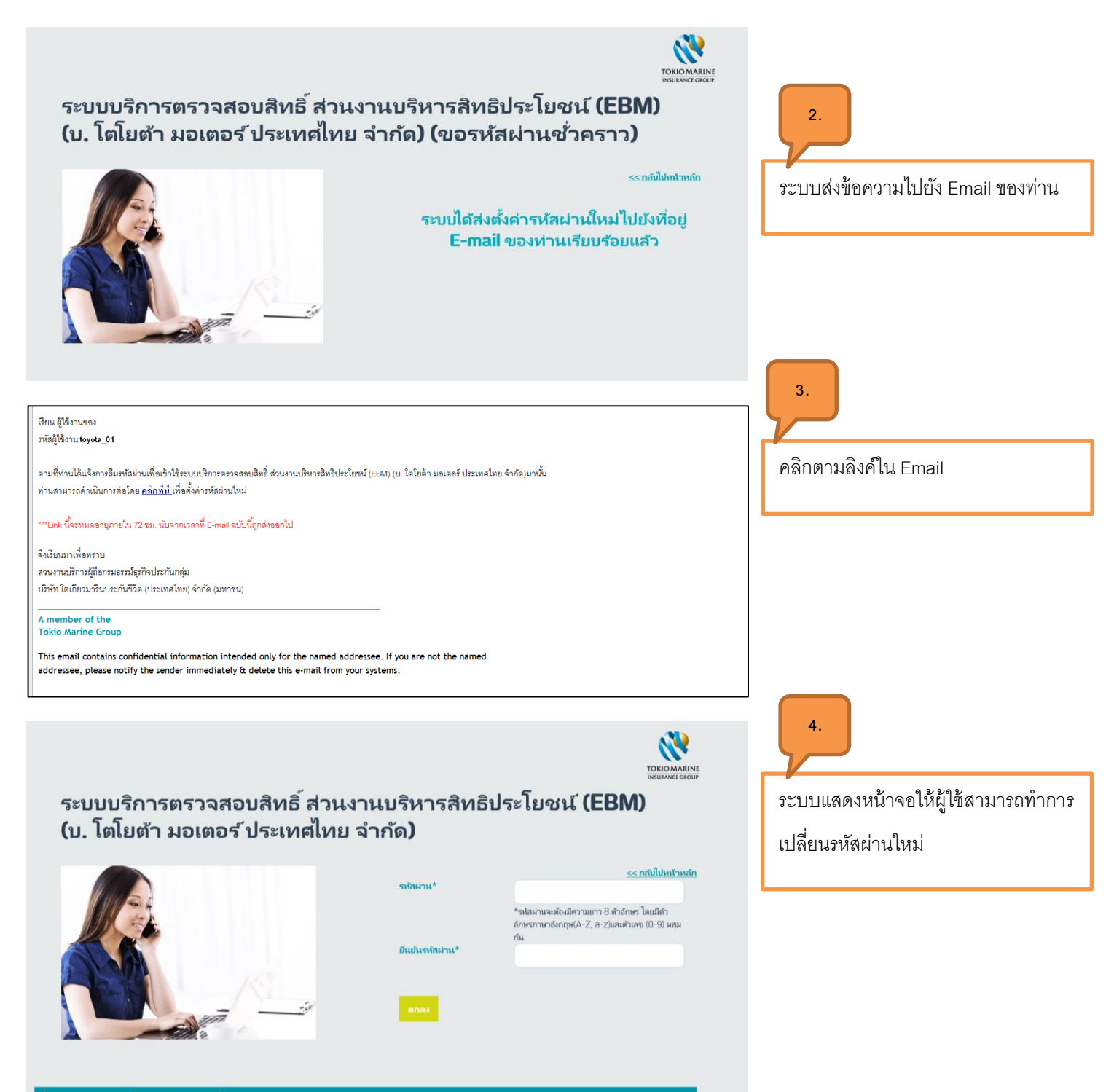

นโยบายความเป็นส่วนตัว เรือนไขของการใช้งาน

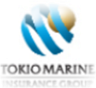

กรณีเลือกรับรหัสผ่านใหม่ ทาง เบอร์โทรศัพท์มือถือ

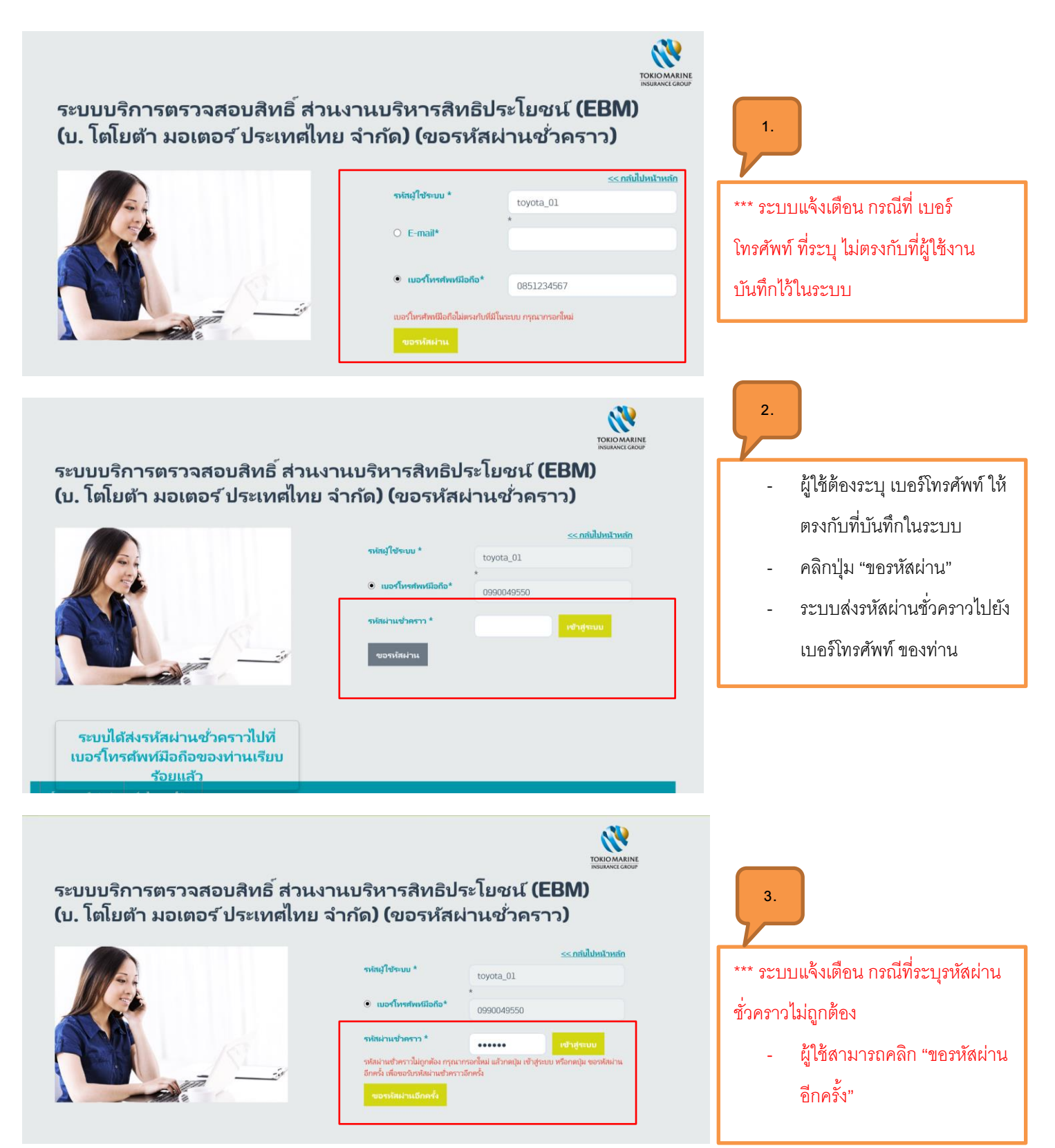

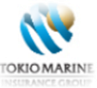

#### TOKIO MARINE INSURANCE GROUP 4. ระบบบริการตรวจสอบสิทธิ์ ส่วนงานบริหารสิทธิประโยชน์ (EBM) (บ. โตโยต้า มอเตอร์ ประเทศไทย จำกัด) (ขอรหัสผ่านชั่วคราว) ผู้ใช้ระบุรหัสผ่านชั่วคราวเรียบร้อย << กลับไปหน้าหลัก รหัสผู้ใช้ระบบ \* toyota\_01 + เบอร์โทรศัพท์มือถือ\* 0990049550 .... • ลูกศ้ารายบุคคล ธุรกิจ 日本人のお客様へ ช่องหางตัวแหน และพันธมิตรหางธุรกิจ เกี่ยวกับเรา Thailand / TH เปลี่ยนรหัสผ่าน 5. รหัสผู้ใช้ระบบ ข้อแนะนำในการตั้งค่ารหัสผ่าน: ระบบแสดงหน้าจอให้ผู้ใช้สามารถทำการ toyota\_01 มีความยาวอักขระอย่างน้อย 8 ตัว ไม่มีชื่อผู้ใช้ของคุณ ชื่อจริง หรือชื่อบริษัท รหัสผ่านเดิม ไม่มีคำที่สมบูรณ์ มีความแตกต่างอย่างมากจากรหัสผ่านก่อน เปลี่ยนรหัสผ่านใหม่ หน้านี้ รหัสผ่านใหม่ ประกอบด้วยอักษรตัวพิมพ์ใหญ่ (A-Z) อักษร ຫັວพิมพ์เลีก (a-z) ຫັວເລຍ (0-9) ยืนยันรหัสผ่าน

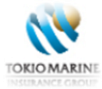

2. หน้าหลัก ของผู้ใช้TOYOTA

| ลูกค้ารายบุคคล ธุรกิจ E                                                                                                    | 日本人のお客様へ ช่องทางตัวแทน และพันธมิตรทาง             | ธุรกิจ เกี่ยวก่    | <b>เ</b> ับเรา     |                       | Thailand / TH |
|----------------------------------------------------------------------------------------------------|---------------------------------------------------|--------------------|--------------------|-----------------------|---------------|
|                                                                                                    | UPLOAD                                            |                    |                    |                       |               |
| ระบบบริการตรวจสอบสิทธิ์<br>ส่วนงานบริหารสิทธิประโยชน์ (EBM)<br>(บ. โตโยต้า มอเตอร์ ประเทศไทย จำกัด)                                                                                                    | ۵                                                 |                    |                    |                       |               |
| 🔶 UPLOAD 🔲 บัญชีของฉัน                                                                                                    |                                                   | DRC                |                    |                       |               |
| ออกจากระบบ                                                                                                    | -                                                 | L                  |                    |                       |               |
|                                                                                                    |                                                   | U                  | IPLOAD             |                       |               |
|                                                                                                    | <b>9 หมายเหตุ:</b> บริษัท โตโยต้า มอเตอร์ ประเทศไ | ทย จำกัด ผู้ดำเนิน | การปรับปรุงฐานข้อม | มูลพน้กงานและครอบครัว |               |
|                                                                                                    | E FILE LIST                                       |                    |                    |                       |               |
|                                                                                                    | 🖿 Name                                            | Size               | Туре               | Date                  | Action        |
|                                                                                                    | NEW TOYOTA_MemberFile_25012018                    | 7.108 MB           | xls                | 5/2/2561 11:37:09     | •••           |
|                                                                                                    | TOYOTA_MemberFile_24012018                        | 7.107 MB           | xls                | 24/1/2561 17:01:14    | ۲             |
|                                                                                                    | TOYOTA_MemberFile_21012018                        | 7.110 MB           | xls                | 22/1/2561 13:36:17    | ٩ ٩           |
| All and a second second | TOYOTA_MemberFile_01012018                        | 7.153 MB           | xls                | 19/1/2561 15:30:02    | •             |

# **3.** เมนู UPLOAD

| 日本人のお客様へ ช่องหางตัวแหน และห                | ในธมิตรทางธุรกิจ เกี่ยว | กับเรา            |                             | Thailand / TH    |
|--------------------------------------------|-------------------------|-------------------|-----------------------------|------------------|
| UPLOAD                                     |                         |                   | 1.                          |                  |
| ۵                                          |                         | OP HERE<br>IROWSE |                             | 2.               |
| i≣ FILE LIST                               |                         |                   |                             |                  |
| NEW TOYOTA_MemberFile_141                  | 12017 7.768 MB          | xls               | Date<br>15/11/2560 16:44:30 | Action           |
| TOYOTA_MemberFile_0811                     | 2017 3.999 MB           | xls               | 15/11/2560 14:19:10         | •                |
| TOYOTA_MemberFile_1311                     | 2017 7.641 MB           | xls               | 13/11/2560 10:58:05         | 3 🗢              |
| TOYOTA_MemberFile_0912                     | 2017 7.765 MB           | xls               | 10/11/2560 16:14:25         | •                |
|                                            |                         |                   |                             |                  |
|                                            |                         |                   |                             | กลับขึ้นตัวนบน 🔨 |
| เโยบายความเป็นส่วนคัว เพื่อนไขของกาวใช้งาน |                         |                   |                             |                  |

# 3. เมนู UPLOAD ระบุ รหัสผู้ใช้

**แบ่ง**ออกเป็น 2 ส่วน

- 3.1 ส่วนของการอัพโหลดไฟล์
- 3.2 ส่วนของการแสดงรายการไฟล์อัพโหลด

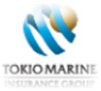

#### 3.1 ส่วนของการอัพโหลดไฟล์

| 日本人のお客様へ ช่องทางตัวแทน และพันธมิตรเ | ทางธุรกิจ เกียว      | กับเรา            |                     | Thailand / TH |
|-------------------------------------|----------------------|-------------------|---------------------|---------------|
| UPLOAD                              |                      |                   |                     |               |
| ٥                                   | TOYOTA_MI<br>B.15 MB | OP HERE<br>BROWSE |                     |               |
|                                     |                      | UPLOAD            |                     |               |
| E FILE LIST                         |                      |                   |                     |               |
| 🖿 Name                              | Size                 | Туре              | Date                | Action        |
| NEW 🔀 TOYOTA_MemberFile_14112017    | 7.768 MB             | xls               | 15/11/2560 16:44:30 | •             |

# 3.1 ส่วนของการอัพโหลดไฟล์ ขั้นตอนดังนี้

- คลิกปุ่ม BROWSE เพื่อเลือกไฟล์ที่ ต้องการอัพโหลด
- ประเภทไฟล์ที่อัพโหลดต้องเป็น Excel
   File และ รูปแบบชื่อไฟล์ที่อัพโหลด

TOYOTA\_MemberFile\_DDMMYY ตัวอย่างเช่น TOYOTA MemberFile 01012017 เป็นต้น

3. คลิกปุ่ม UPLOAD

ข้อมูลไฟล์อัพโหลดมีดังนี้

- 1. ชีทข้อมูล "รายชื่อพนักงาน"
- 2. ชีทข้อมูล "รายชื่อครอบครัว"
- ชีทข้อมูล "เบอร์โทรศัพท์"

#### 3.2 การตรวจสอบเงื่อนไขสำหรับการอัพโหลดไฟล์

#### 3.2.1 รูปแบบไฟล์ถูกต้อง

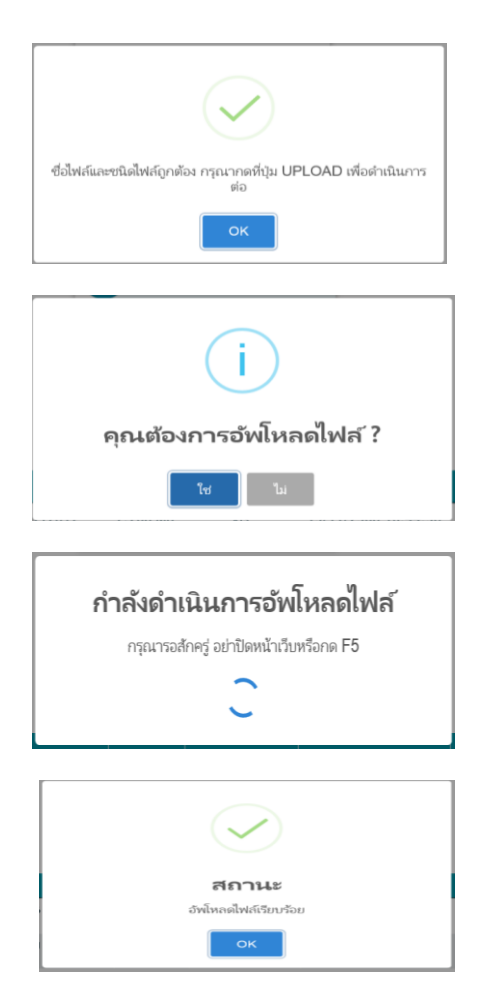

- 3.2.1 รูปแบบไฟล์ถูกต้อง
  - ระบบแจ้งข้อความ "ชื่อไฟล์และชนิดไฟล์ถูกต้อง กรุณากดที่ปุ่ม
     UPLOAD เพื่อดำเนินการต่อ"
  - 2. คลิกปุ่ม OK เพื่อดำเนินการ Upload ไฟล์ต่อไป
  - 3. คลิกปุ่ม UPLOAD
  - 4. ระบบแสดงข้อความแจ้งยืนยันอีกครั้ง "คุณต้องการอัพโหลดไฟล์?
  - คลิก "ใช่" เพื่อยืนยัน หรือ "ไม่" เพื่อยกเลิก
  - 6. ถ้าคลิก "ใช่" ระบบจะแสดงหน้าจอ "กำลังดำเนินการอัพโหลดไฟล์"
  - 7. ระบบแสดงข้อความแจ้ง "สถานะ อัพโหลดไฟล์เรียบร้อย"

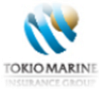

### 3.2.2 รูปแบบชื่อไฟล์ไม่ถูกต้อง

แก้ไขชื่อไฟล์ให้ถูกต้องตามรูปแบบ TOYOTA\_MemberFile\_DD/MM/YYYY
 เช่น TOYOTA\_MemberFile\_15122017 เป็นต้น

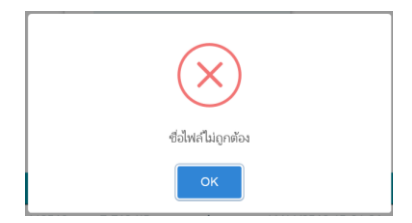

- 3.2.3 ประเภทไฟล์อัพโหลด ไม่ใช่ Excel
  - รูปแบบไฟล์อัพโหลดต้องเป็นไฟล์ Excel (.xls) เท่านั้น

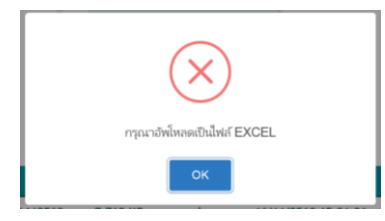

3.2.4 จำนวนชีทใน Excel ไฟล์ ไม่ครบ 3 ชีท คือ "รายชื่อพนักงาน" "รายชื่อครอบครัว" และ "เบอร์โทรศัพท์"

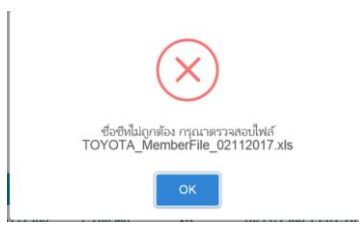

- 3.2.5 คอลัมน์ในซีท "รายชื่อพนักงาน" มีจำนวนมากกว่าหรือน้อยกว่า รูปแบบตั้งต้น
  - คอลัมน์ในเอกสาร Excel ต้องอยู่ในรูปแบบตั้งต้นเท่านั้นจึงสามารถอัพโหลดไฟล์ได้

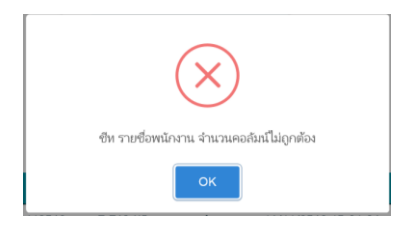

- 3.2.6 คอลัมน์ในซีท "รายชื่อครอบครัว" มีจำนวนมากกว่าหรือน้อยกว่า รูปแบบตั้งต้น
  - คอลัมน์ในเอกสาร Excel ต้องอยู่ในรูปแบบตั้งต้นเท่านั้นจึงสามารถอัพโหลดไฟล์ได้

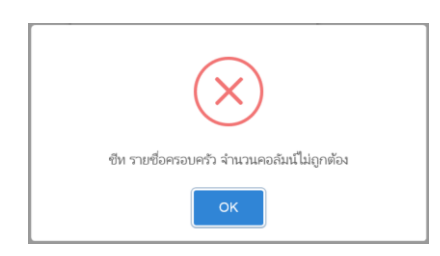

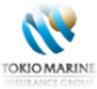

#### **3.2.7** คอลัมน์ในชีท "เบอร์โทรศัพท์" มีจำนวนมากกว่าหรือน้อยกว่า รูปแบบตั้งต้น

- คอลัมน์ในเอกสาร Excel ต้องอยู่ในรูปแบบตั้งต้นเท่านั้นจึงสามารถอัพโหลดไฟล์ได้

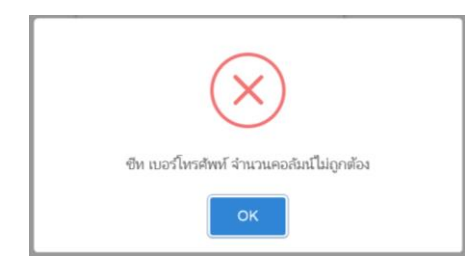

# 3.2.8 กรณีอัพโหลดไฟล์ซ้ำกับในระบบ

|                | (!)                                                        |
|----------------|------------------------------------------------------------|
| ชื่อไฟล์นี้เคย | อัพโหลดแล้วในระบบ กรุณาตรวจสอบไฟล์ก่อนอัพโหลด              |
|                | ок                                                         |
|                |                                                            |
|                |                                                            |
|                | $\checkmark$                                               |
| ชื่อไฟล์และชา  | เด่ไฟล์ถูกต้อง กรุณากดที่ปุ่ม UPLOAD เพื่อดำเนินการ<br>ต่อ |

# 3.2.8 กรณีอัพโหลดไฟล์ซ้ำกับในระบบ

- ระบบแจ้งเตือนข้อความ "ชื่อไฟล์นี้เคยอัพโหลดแล้วในระบบ กรุณาตรวจสอบไฟล์ก่อนอัพโหลด"
- 8. คลิกปุ่ม OK เพื่อ ดำเนินการตรวจสอบไฟล์อัพโหลดต่อไป
- ระบบแสดงผลการตรวจสอบไฟล์เพื่ออัพโหลด
   "ชื่อไฟล์และชนิดไฟล์ถูกต้อง กรุณากดที่ปุ่ม UPLOAD เพื่อ ดำเนินการต่อ"
- 10. คลิกปุ่ม OK เพื่อดำเนินการ Upload ไฟล์ต่อไป
- 11. ทำตามขั้นตอนข้อ 3.2.1
- 3.2.9 กรณีวันที่ของไฟล์อัพโหลดมากกว่าวันที่ปัจจุบบัน
  - ไม่สามารถอัพโหลดไฟล์ได้
  - ผู้ใช้ต้องกลับไปแก้ไขชื่อไฟล์ก่อน

| ×                                         |
|-------------------------------------------|
| กรุณาตรวจสอบวันที่ของไฟล์อัพโหลด 15122017 |
| ок                                        |

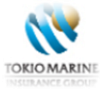

#### 3.2 ส่วนการแสดงไฟล์อัพโหลด

| ۵                                                |                     |                  |                        |        |  |  |  |
|--------------------------------------------------|---------------------|------------------|------------------------|--------|--|--|--|
| UPLOAD                                           |                     |                  |                        |        |  |  |  |
| <b>หมายเหตุ:</b> บริษัท โตโยต้า มอเตอร์ ประเทศไข | ทย จำกัด ผู้ดำเนินก | ารปรับปรุงฐานข้อ | อมูลพนักงานและครอบครัว |        |  |  |  |
|                                                  |                     |                  |                        |        |  |  |  |
| Name                                             | Size                | Туре             | Date                   | Action |  |  |  |
| NEW 🖹 TOYOTA_MemberFile_15122017                 | 7.155 MB            | xls              | 15/12/2560 13:00:12    | ••     |  |  |  |
| TOYOTA_MemberFile_14122017                       | 7.121 MB            | xls              | 14/12/2560 11:29:55    | •      |  |  |  |
| TOYOTA_MemberFile_13122017                       | 7.123 MB            | xls              | 13/12/2560 16:13:16    | •      |  |  |  |
| TOYOTA_MemberFile_10122017                       | 7.119 MB            | xls              | 13/12/2560 11:53:16    | •      |  |  |  |
| TOYOTA_MemberFile_11122017                       | 7.123 MB            | xls              | 12/12/2560 15:45:39    | •      |  |  |  |

1. ระบบแสดงข้อมูลการอัพโหลดไฟล์ 5 รายการ ล่าสุด

ตัวอย่างเช่น ถ้าผู้ใช้อัพโหลดไฟล์ในครั้งที่ 6 ระบบจะลบไฟล์ที่อัพโหลดครั้งแรกอัตโนมัติ ตามลำดับ

2. ไฟล์ที่อัพโหลดล่าสุดจะแสดงเป็นรายการแรกเสมอ

และแสดงข้อความ <mark>NEW</mark>

- 3. คลิกปุ่ม 🕙 เพื่อดาวน์โหลดไฟล์
- 4. คลิกปุ่ม 🗢 เพื่อลบรายการไฟล์ที่เคยอัพโหลด

(ยกเว้น รายการล่าสุดเท่านั้น ไม่สามารถลบได้)

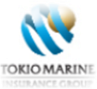

# 4. เมนู บัญชีของฉัน

# 4.1 เปลี่ยนรหัสผ่าน

| ลูกค้ารายบุคคล <mark>ธุรกิจ</mark>                               | 日本人のお客様へ ช่องทางตัวแทน และพันธมิตรทางธุรกิจ เกี่ยวกับเรา | Thailand / TH                                                                                |
|------------------------------------------------------------------|----------------------------------------------------------|----------------------------------------------------------------------------------------------|
|                                                                  | เปลี่ยนรหัสผ่าน                                          |                                                                                              |
| ัพรแห่งจะ GROUP<br>ระบบบริการตรวจสอบสิ่งอี้                      |                                                          |                                                                                              |
| เงานบริหารสิทธิประโยชน์ (EBM)<br>ดโยด้า มอเตอร์ ประเทศไทย จำกัด) | รหัสผู้ใช้ระบบ                                           | ข้อแนะนำในการตั้งค่ารหัสผ่าน:                                                                |
|                                                                  | toyota_01                                                | <ul> <li>มีความยาวอักขระอย่างน้อย 8 ตัว</li> </ul>                                           |
| UPLOAD                                                           | รหัสผ่านเดิม                                             | <ul> <li>ไม่มีชื่อผู้ใช้ของคุณ ชื่อจริง หรือชื่อบริษัท</li> <li>ไม่มีค่าพี่สมบรณ์</li> </ul> |
| 🗩 บัญชีของฉัน                                                    | •••••                                                    | • มีความแตกต่างอย่างมากจากรหัสผ่านก่อน                                                       |
| N                                                                | รทัสผ่านใหม่                                             | หน้านี<br>• ประกอบด้วยอักษรดัวพิมพ์ใหญ่ (A-Z) อักษร                                          |
| (1 ออกจากระบบ                                                    | •••••                                                    | ຫັງพิมพ์เล็ก (a-z) ຫັງເລຍ (0-9)                                                              |
|                                                                  |                                                          |                                                                                              |
|                                                                  | ยืนยันรหัสผ่าน                                           |                                                                                              |
|                                                                  | •••••                                                    |                                                                                              |
|                                                                  |                                                          |                                                                                              |
| 4                                                                | เปลี่ยนรพัสผ่าน ยกเล็ก                                   |                                                                                              |
|                                                                  |                                                          |                                                                                              |
|                                                                  |                                                          |                                                                                              |
|                                                                  |                                                          |                                                                                              |
| 1                                                                |                                                          |                                                                                              |
|                                                                  |                                                          |                                                                                              |
| เกค้ารายบุคคล ธุรกิจ                                             | 日本人のお客様へ ช่องหางตัวแทน และพันธมิตรหางธุรกิจ เกี่ยวกับเรา | Thailand / T                                                                                 |

### เปลี่ยนรหัสผ่าน

- ระบุรหัสผ่านเดิม
- รหัสผ่านใหม่: ผู้ใช้กำหนดเองและให้เป็นไป
   ตาม ข้อแนะนำในการตั้งค่ารหัสผ่าน
- ยืนยันรหัสผ่าน: ผู้ใช้ระบุรหัสผ่านที่ตั้งค่า
   ใหม่อีกครั้ง
- ยืนยัน คลิกปุ่ม "เปลี่ยนรหัสผ่าน"
  - ระบบแสดงข้อความ "เปลี่ยนแปลง
     รหัสผ่านเรียบร้อยแล้ว
  - O คลิกปุ่ม "กลับ" เพื่อกลับสู่หน้าหลัก
- ลบข้อมูลที่ระบุ คลิกปุ่ม "ยกเลิก"

| ลูกคารายบุคคล ธุรกจ                                                                          | D4X(000) รักระ 1000 พยายเทย และพนธมตรกร เกยากบรา | Inailand / Th            |
|----------------------------------------------------------------------------------------------|--------------------------------------------------|--------------------------|
|                                                                                              | เปลี่ยนรหัสผ่าน                                  |                          |
| TOKIO MARINE<br>INSURANCE GROUP                                                              |                                                  |                          |
| ระบบบริการตรวจสอบสิหธิ์<br>นงานบริหารสิหธิประโยชณ์ (EBM)<br>โตโยตัว มอเตอร์ ประเทศไทย จำกัด) | รหัสผู้ใช้ระบบ                                   | เปลี่ยนแปลงรหัสผ่านเรียบ |
| <b>N</b>                                                                                     | toyota_01                                        | ร้อยแล้ว                 |
| Y UPLOAD                                                                                     | รหัสผ่านเดิม                                     |                          |
| 📼 บัญชีของฉัน                                                                                |                                                  | ກລັບ                     |
| ออกจากระบบ                                                                                   | รทัศต่านใหม่                                     |                          |
|                                                                                              | อื่นปันรพัสต่าน                                  |                          |
|                                                                                              |                                                  |                          |
|                                                                                              | แปล์การหลังผ่าน ยกเล็ก                           |                          |
|                                                                                              |                                                  |                          |

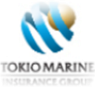

### 4.1.1 กรณีตั้งค่ารหัสผ่านไม่เป็นไปตามข้อแนะนำตั้งค่ารหัสผ่าน

| TOKIO MARINE<br>INSURANCE GROUP                                                            |                                                                                              |                                                                                                    |
|--------------------------------------------------------------------------------------------|----------------------------------------------------------------------------------------------|----------------------------------------------------------------------------------------------------|
| ระเบบริการครวจสอบสิทธิ์<br>งาแบริหารสิทธิประโยชน์ (EBM)<br>สัยด้า มอเดอร์ ประเทศไทย จำกัด) | รหัสผู้ใช้ระบบ<br>tounts_01                                                                  | ข้อแนะนำในการตั้งค่ารหัสผ่าน:                                                                                                    |
| UPLOAD                                                                                     | รพัสต์านเต็ม                                                                                 | <ul> <li>มีความยาวอักขระอย่างน้อย 8 ตัว</li> <li>ไม่มีชื่อผู้ใช้ของคุณ ชื่อจริง หรือชื่อบริษัท</li> <li>ไม่มีส่วนี่สนบระบโ</li> </ul> |
| 🕘 บัญชีของฉัน                                                                              | ••••••                                                                                       | <ul> <li>มีสารแสดน่างมากอากระไสผ่านก่อน</li> </ul>                                                                                    |
| ออกจากระบบ                                                                                 | รหัสผ่านใหม่<br>••••                                                                         | หม่าน<br>• ประกอบด้วยอักษรตัวพิมพ์โหญ่ (A-Z) อักษร<br>ด้วพิมพ์เล็ก (a-z) ด้าเลข (0-9)                                                 |
|                                                                                            | รหัสผ่านจะต้องมีความมาว 8 ตัวอักษร โดยมีตัวอักษรภาษาอังกฤษ(A-Z, a-z) และตัวเ<br>(0-9) ผสมกัน | lat .                                                                                                    |
|                                                                                            | ย็นยันรงกิสผ่าน                                                                              |                                                                                                    |
|                                                                                            |                                                                                              |                                                                                                    |

#### **เปลี่ยนรหัสผ่าน**: ข้อความแจ้งเตือน

1.กรณีตั้งค่ารหัสผ่านไม่เป็นไปตามข้อแนะนำ จั้งค่ารหัสผ่าน

- มีความยาวอักขระอย่างน้อย 8 ตัว
- ไม่มีชื่อผู้ใช้ของคุณ ชื่อจริง หรือชื่อ
   บริษัท
- ไม่มีคำที่สมบูรณ์
- มีความแตกต่างอย่างมากจาก
   รหัสผ่านก่อนหน้านี้ประกอบด้ว
- ອັกษรตัวพิมพ์ใหญ่ (A-Z) อักษร
   ตัวพิมพ์เล็ก (a-z) ตัวเลข (0-9)

ตัวอย่างเช่น User1234 เป็นต้น

# 4.1.2 กรณีตั้งค่ารหัสผ่านใหม่ซ้ำกับรหัสผ่านเดิมระบบแสดงข้อความแจ้ง

| ถูกค้ารายบุตุคล <u>ธุรกิจ</u><br>มารายบุตุคล                                                                                                    | 日本人のお客様へ ซอกามด้วยหน และพันธมิตอกามรูวกิจ เกียวกั<br>เปลี่ยนรหัสผ่าน                                                     | ראונ 🖗 Thailand / TH                                                                                                    |                                                                                                    |
|----------------------------------------------------------------------------------------------------|----------------------------------------------------------------------------------------------------|----------------------------------------------------------------------------------------------------|----------------------------------------------------------------------------------------------------|
| รัทยมีAVET GAOSE<br>THUNDATTRETTAINERMEN<br>(ป. โตโมต้า มอดอร์ ประเทศโหย์ จริงท์ค)<br>(ป. โตโมต้า มอดอร์ ประเทศโหย จริงท์ค)<br>(ป. โตโมต้า มอดอร์ ประเทศโหย<br>UPLOAD<br>(ป. ปัญชีของสนิน<br>(ป. ออกจากหะบบ | รหัสผู้ใช้ระบบ<br>toyota_01<br>รหัสผ่านเดิม<br>■<br>รหัสผ่านใหม่<br>■<br>••••••••<br>•<br>•หัสผ่านนา่าซ้ำกับรหัสผ่านใหม่ | <b>ข้อแนะนำ ในการตั้งค่ารหัสผ่าน:</b><br>- มีความบางก็กรระอย่างน้อย 8 ตัว<br>- ไม่มีส่งอื่อเรื่องคุณ ซึ่งจริง หรือชื่อบริษัท<br>- ไม่มีส่างที่สมบูรณ์<br>- มีความแตต่างอย่างมากจากรรโสผ่านก่อน<br>หน้านี้<br>- ประกอบด้ายอีกหรด้วงมนท์ใหญ่ (A-Z) อักษร<br>ด้วงมีมพี่เล็ก (a-Z) ด้วเลข (0-9) | <b>เปลี่ยนรหัสผ่าน</b> : ข้อความแจ้งเตือน<br>2.กรณีตั้งค่ารหัสผ่านใหม่ซ้ำกับรหัสผ่านเดิม<br>ระบบแสดงข้อความแจ้ง<br>"ร <b>หัส</b> ผ่านเ <i>ก่าซ้ำกับรหัส</i> ผ่านใหม่" |
|                                                                                                    | ยืนยันราจังผ่าน<br>เปลี่ยนราจังผ่าน อกเล็ก                                                                               |                                                                                                    |                                                                                                    |

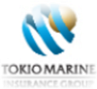

#### 4.1.3 กรณีระบุรหัสผ่านในช่อง "ยืนยันรหัสผ่าน" ไม่ตรงกัน

| ลูกค้ารายบุคคล <mark>ธุรกิจ</mark>                                                                  | 日本人のお客様へ ช่องทางตัวแทน และพันธมิตรทางธุรกิจ เกี่ยวกับเรา | Thailand / TH                                                                                        |                                               |
|----------------------------------------------------------------------------------------------------|----------------------------------------------------------|----------------------------------------------------------------------------------------------------|-----------------------------------------------|
| TOKIOMARINE                                                                                         | เปลี่ยนรหัสผ่าน                                          |                                                                                                    |                                               |
| ระบบบริการตรวจสอบสิทธิ์<br>ส่วนงานบริทารสิทธิประโยชน์ (EBM)<br>(บ. โตโยต้า มอเตอร์ ประเทศไทย จำกัด) | ຈາັສຜູ້ໃຫ້ຈະນນ<br>toyota_01                              | ข้อแนะนำในการตั้งค่ารหัสผ่าน:<br>• มีความยาวอีกขระอย่างน้อย 8 ตัว                                    |                                               |
|                                                                                                    | รหัสผ่านเดิม                                             | <ul> <li>ไม่มีชื่อผู้ใช่ของคุณ ชื่อจริง หรือชื่อบริษัท</li> <li>ไม่มีค่าที่สมบรณ์</li> </ul>         |                                               |
| 😐 บัญชีของฉัน                                                                                       | ••••••                                                   | <ul> <li>มีความแตกต่างอย่างมากจากรหัสผ่านก่อน<br/>หน้านี้</li> </ul>                                 |                                               |
| ออกจากระบบ                                                                                          | รหสหานแหม                                                | <ul> <li>ປระกอบด้วยอักษรตัวพิมพ์ใหญ่ (A-Z) อักษร</li> <li>ด้วพิมพ์เล็ก (a-z) ด้วเลข (0-9)</li> </ul> | <b>เปลี่ยนรหัสผ่าน</b> : ข้อความแจ้งเตือน     |
|                                                                                                    | futuration .                                             | <b></b>                                                                                              | 3.กรณีระบุรหัสผ่านในช่อง "ยืนยันรหัสผ่าน" ไม่ |
|                                                                                                    |                                                          |                                                                                                    | ดรงกัน                                        |
|                                                                                                    | รหัสผ่านไม่ตรงกัน                                        |                                                                                                    |                                               |
|                                                                                                    | เปลี่ยนวทัสส่าน ยกเล็ก                                   |                                                                                                    | ระบบแงง                                       |
|                                                                                                    |                                                          |                                                                                                    | "รหัสผ่านไม่ตรงกัน"                           |
|                                                                                                    |                                                          |                                                                                                    |                                               |

4.1.4 กรณีรหัสผ่านซ้ำกับ รหัสผ่านเดิมก่อนหน้านี้ที่เคยตั้งไว้

|                                                                                          |                            | 5                                       | 4.กรณรหล่ผานขากบรหล่ผานเดิมก้อนหน้านท                                       |
|------------------------------------------------------------------------------------------|----------------------------|-----------------------------------------|-----------------------------------------------------------------------------|
| ระบบบริการตรวจสอบสิทธิ์<br>านบริหารสิทธิประโยชณ์ (EBM)<br>ไยต้า มอเตอร์ ประเทศไทย จำกัด) | รหัสผู้ใช้ระบบ             | กรุณากรอกรหัสผ่านใหม่ ให้               | เคยตั้งไว้                                                                  |
| UPLOAD                                                                                   | toyota_01<br>รหัสเล่านเติม | แตกต่างกันในแต่ละครั้ง ไม่<br>ควรใช้ซ้ำ | <ul> <li>ระบบแจง</li> <li>"กรุณากรอกรหัสผ่านใหม่ ให้แตกต่างกันใน</li> </ul> |
| ี บัญชีของฉัน<br>ออกจากระบบ                                                              | รงกัดผ่านใหม่              | กลับ                                    | แต่ละครั้ง ไม่ใช้ซ้ำกัน"                                                    |
|                                                                                          | ยิ่นยันรหัสผ่าน            |                                         | ตัวอย่างเช่น<br>รหัสเดิม: User1234                                          |
|                                                                                          | ณสีขนรงไฟน่าน ยกเล็ก       |                                         | รหัสใหม่: User12345                                                         |

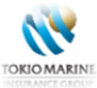

# 4.2 ปรับปรุงข้อมูลส่วนตัว

| ลูกค้ารายบุคคล <mark>ธุรกิจ</mark>                                                                 |                                         | กน และพันธมิตรหางธุรกิจ เกี่ยวกับเรา  | Thailand / TH | รายละเอียดข้อมูลส่วนตัว                                |
|----------------------------------------------------------------------------------------------------|-----------------------------------------|---------------------------------------|---------------|--------------------------------------------------------|
| <b>*</b>                                                                                           | หน้าหลัก > บัญชีของฉัน > ปรับปรุงช      | อมูลส่วนตัว                           |               | - ระบุ Email                                           |
| IORIOMARINE<br>เหมมสมาณ GROUP<br>ระบบบริการตรวจสอบสีหลั                                            | ปรับปรงข้อมล                            |                                       |               | - ระบุหมายเลขโทรศัพท์มือถือ                            |
| สวนงานบริหารสิทธิประเยชน์ (EBM)<br>(บ. โตโยต้า มอเตอร์ ประเทศไทย จำกัด)                            | B i B i i B i i B i i i B i i i i i i i |                                       |               | - บันทึกข้อมูล คลิกปุ่ม " <b>ปรับปรุงข้อมูล</b> "      |
| CHECK SCHEME                                                                                       | Email                                   | alife co.th                           |               | ● ระบบแสดงข้อความแจ้ง                                  |
| <ul> <li>บัญชีของฉัน</li> <li>ออกจากระบบ</li> </ul>                                                | โหรศัพห์มือถือ                          |                                       |               | "เปลี่ยนแปลงข้อมูลเรียบร้อยแล้ว"                       |
|                                                                                                    | 0851900248                              |                                       |               | ● คลิกปุ่ม " <b>กลับ</b> " เพื่อกลับสู่หน้าหลัก        |
|                                                                                                    | ปรับปรุงข้อมูล                          | แกเล็ก                                |               | - ต้องการลบค่าที่ระบุ คลิกปุ่ม " <mark>ยกเลิก</mark> " |
|                                                                                                    |                                         |                                       |               | *** ข้อมูลดังกล่าวมีความสำคัญกรณีที่                   |
|                                                                                                    |                                         |                                       |               | ผู้ใช้งานลืมรหัสผู้ใช้งาน หรือ รหัสผ่าน                |
|                                                                                                    |                                         |                                       |               |                                                        |
| ลูกค้ารายบุคคล ธุรกิจ                                                                              | 日本人のお客様へ dayman                         | แหน และพันธมิตรทางธุรกิจ เที่ยวกับเรา | Thailand / TH |                                                        |
|                                                                                                    | หน้าหลัก > บัญชีของฉัน > ปรับปรุ        | เข้อมูลส่วนตัว                        |               |                                                        |
|                                                                                                    |                                         |                                       |               |                                                        |
| ระบบบริการตรวจสอบสิทธิ<br>ส่วนงานบริหารสิทธิประโยชน์ (EBM)<br>(บ. โตโยต้า มอเตอร์ ประเทศไทย จำกัด) | ปรับปรุงข้อมูล                          |                                       |               |                                                        |
| СНЕСК SCHEME                                                                                       |                                         | เปลี่ยนแปลงข้อมูลเรียบร้อยแล้ว        |               |                                                        |
| 🖿 บัญซีของฉัน                                                                                      |                                         |                                       |               |                                                        |
| ออกจากระบบ                                                                                         |                                         | nitu                                  |               |                                                        |
|                                                                                                    |                                         |                                       |               |                                                        |
|                                                                                                    |                                         |                                       |               |                                                        |
| 4                                                                                                  |                                         |                                       |               |                                                        |
|                                                                                                    |                                         |                                       |               |                                                        |
| <u>SAZ</u>                                                                                         |                                         |                                       |               |                                                        |